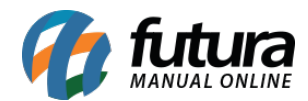

# 1 - Modulo de Avise-me no App Minha Loja

Nesta versão o modulo de avise-me que informa o usuário quando um produto sem estoque está disponível, foi compatibilizado com o aplicativo minha loja.

### 2 - Modulo de Fabricantes no App Minha Loja

Nesta versão o modulo de fabricantes que mostra ao usuário quais os fornecedores daquele determinado produto, foi compatibilizado com o aplicativo minha loja.

### 3 - Código do produto no modulo Avaliação

#### Caminho: <u>Catalogo>Avaliação</u>

Foi inserido o código do produto avaliado pelo cliente, facilitando assim a identificação do produto pelo usuário, conforme mostra imagem abaixo:

| Painel                                                                                                    | Catálogo ~       | Extensões v Vendas v Sist                                                    | tema ~ Relatórios ~ |                                                                                           |  |
|----------------------------------------------------------------------------------------------------|------------------|------------------------------------------------------------------------------|---------------------|-------------------------------------------------------------------------------------------|--|
| Avaliações<br>Principal > Avaliações                                                                                       |                  |                                                                              |                     |                                                                                           |  |
| Desabilitado                                                                                                    | :                | Habilitado                                                                   | :                   | Habilitado                                                                                |  |
| ★★★ 19/07/2017      #227 - BRINCO ARGOLA COM ZIRCO     O Anel chegou na data prevista e é de     qualidade - teste — Teste | ÔNIA -<br>e alta | ★★★★ 05/09/2017<br>#3525 - BRINCO SEMIJÓIA<br>teste de avaliação de produtos | — Jessica           | ★★★★ 15/02/2018      #2952 - CARTEIRA TESTE DE AVALIAÇÃO DO PRODUTO - CARTEIRA — Ananda 2 |  |

### 4 - Modulo Avise me reformulado

Nesta versão o modulo que permite que o cliente insira seus dados para que seja avisado assim que determinado produto estiver disponível para compra, foi reformulado, a partir desta versão ele se tornou responsivo se adaptando a qualquer tela, e com as informações mais claras, conforme mostra imagens abaixo:

#### **Modelo Antigo:**

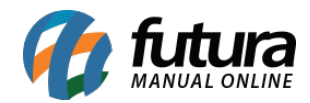

| Digite | Seu Nome         |          |
|--------|------------------|----------|
| Digite | Seu Email        |          |
|        | 461F18           |          |
| Digite | o código exibido | o na ima |
|        | ENVIAR           |          |
|        | CANCELAR         |          |

# **Modelo Novo:**

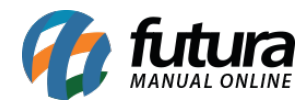

| Avise-me<br>luando chegar o pr | roduto ANEL DE PRATA |
|--------------------------------|----------------------|
| Digite seu nome                |                      |
| Digite seu email               |                      |
| 924 <mark>90</mark> 4          |                      |
| Digite o código da             | imagem               |
| CONTINUAR                      | Cancelar             |

# 5 - Nova opção para atributos do Mercado Livre

**Caminho:** <u>Painel Administrativo > Catalogo > Produtos > Ficha técnica "Editar"</u>

Criada uma opção para que ao criar um anúncio no *Mercado Livre*, caso os produtos não possuam a informação de um atributo da categoria selecionada o usuário possa inserir a opção *N/A (não se aplica)* para que esse anúncio não seja penalizado pelo *Mercado Livre*, conforme mostra imagens abaixo:

### Ficha técnica no Painel Admin:

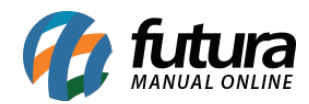

| Novo                                                                                                    |                     | •                     |                                                                                               |             |
|----------------------------------------------------------------------------------------------------|---------------------|-----------------------|-----------------------------------------------------------------------------------------------|-------------|
| Id do vídeo no Youtube 😮                                                                                                    |                     |                       | Tipo de Frete                                                                                 |             |
|                                                                                                    |                     |                       | Mercado Envios modo 2                                                                         |             |
| Habilitar Frete Grátis                                                                                                    |                     |                       |                                                                                               |             |
| Desabilitado                                                                                                    |                     | ۲                     |                                                                                               |             |
|                                                                                                    |                     |                       |                                                                                               |             |
| Mercado Livre Categoria<br>Elistagem permitida el Listagem não permitida                                                     |                     | -Selecione-           | ¥                                                                                             |             |
| Brinquedos e Hobbies » Ar Liv<br>Piscinas e Infláveis » Outros                                                               | re, Malabares e Fes | stas »                |                                                                                               |             |
| • Valores a ser utilizado<br>Peso: 5100 g                                                                                    | os no cálculo do f  | frete:                |                                                                                               |             |
| Comprimento: 45 cm                                                                                                    |                     |                       |                                                                                               |             |
|                                                                                                    |                     |                       |                                                                                               |             |
| Largura: 30 cm<br>Altura: 20 cm                                                                                              |                     |                       |                                                                                               |             |
| Largura: 30 cm<br>Altura: 20 cm                                                                                              |                     |                       |                                                                                               |             |
| Largura: 30 cm<br>Altura: 20 cm<br>Ficha Técnica                                                                             |                     |                       |                                                                                               |             |
| Largura: 30 cm<br>Altura: 20 cm<br>Ficha Técnica<br>Marca                                                                    |                     |                       | Idade mínima recomendada (opcional)                                                           | LIMPAR      |
| Largura: 30 cm<br>Altura: 20 cm<br>Ficha Técnica<br>Marca<br>MOR                                                             |                     |                       | Idade mínima recomendada (opcional)<br>anos                                                   | LIMPAR      |
| Largura: 30 cm<br>Altura: 20 cm<br>Ficha Técnica<br>Marca<br>MOR                                                             | rcional)            |                       | Idade mínima recomendada (opcional)<br>anos<br>N/A<br>É inflamável                            | LIMPAR<br>¥ |
| Largura: 30 cm<br>Altura: 20 cm<br>Ficha Técnica<br>Marca<br>MOR<br>Idade máxima recomendada (op                             | ocional)<br>anos    | LIMPAR                | Idade mínima recomendada (opcional)<br>anos<br>N/A<br>É inflamável<br>Não                     | LIMPAR<br>¥ |
| Largura: 30 cm<br>Altura: 20 cm<br>Ficha Técnica<br>Marca<br>MOR<br>Idade máxima recomendada (op                             | ocional)<br>anos    | LIMPAR                | Idade mínima recomendada (opcional)<br>anos<br>N/A<br>É inflamável<br>Não                     | LIMPAR      |
| Largura: 30 cm<br>Altura: 20 cm<br>Ficha Técnica<br>Marca<br>MOR<br>Idade máxima recomendada (op<br>N/A<br>Modelo (opcional) | pcional)<br>anos    | LIMPAR<br>V<br>LIMPAR | Idade mínima recomendada (opcional)<br>anos<br>N/A<br>É inflamável<br>Não<br>Tags descritivos | LIMPAR      |
| Largura: 30 cm<br>Altura: 20 cm<br>Ficha Técnica<br>Marca<br>MOR<br>Idade máxima recomendada (op<br>N/A<br>Modelo (opcional) | ocional)<br>anos    | LIMPAR<br>V<br>LIMPAR | Idade mínima recomendada (opcional)<br>anos<br>N/A<br>É inflamável<br>Não<br>Tags descritivos | LIMPAR      |
| Largura: 30 cm<br>Altura: 20 cm<br>Ficha Técnica<br>Marca<br>MOR<br>Idade máxima recomendada (op<br>N/A<br>Modelo (opcional) | ocional)<br>anos    | LIMPAR<br>V<br>LIMPAR | Idade mínima recomendada (opcional)<br>anos<br>N/A<br>É inflamável<br>Não<br>Tags descritivos | LIMPAR      |

# Ficha Técnica no Mercado Livre:

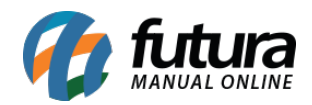

| Marca:                                             | Apontador    | Modelo:                                                    | Modelo ' |   |     |
|----------------------------------------------------|--------------|------------------------------------------------------------|----------|---|-----|
| Linha:                                             | ABC          | Modelo alfanumérico:                                       |          |   | N// |
| Tipo:                                              | Moto         | Com mapas pré-<br>carregados:                              | Sim Não  |   |     |
| Tamanho da tela:                                   | in           | N/A<br>Com capacidade de<br>adicionar manas:               | Sim Não  |   |     |
| Acessórios incluídos:                              |              | N/A<br>Com atualizações de                                 |          |   |     |
| Sistema utilizado:                                 | Selecionar 🔻 | N/A mapas:                                                 | Sim Não  |   |     |
| lecursos de viagem:                                | Selecionar • | N/A Com capacidade de<br>adicionar pontos de<br>interesse: | Sim Não  |   | N/J |
| Resolução da tela:                                 |              | N/A Com instruções de voz:                                 | Sim Não  |   |     |
| Com tela touch:                                    | Sim Não      | N/A Com comando de voz:                                    | Sim Não  |   |     |
| Tipo de memória:                                   | Selecionar 🔻 | N/A<br>Com bluetooth:                                      | Sim Não  |   |     |
| Com ranhura de<br>pansão para cartão<br>de memória | Sim Não      | Com wi-fi:                                                 | Sim Não  |   |     |
| ao monoria.                                        |              | Código universal do                                        |          | 0 | N/  |

**Obs:** E indicado que essa configuração seja feita do painel para o Mercado Livre e não ao contrario para que não haja conflito de informações.

### 6 - Novo intermediário de Pagamento

### Caminho: *Extensões>Módulos>Formas de Pagamento*

Nesta versão a *Loja Virtual* foi compatibilizada com o intermediário de pagamento *PayU*, que oferece mais opções para o vendedor facilitando a compra dos clientes. Para utilizar basta contratar o modulo junto ao *PayU* e solicitar a integração com o *Suporte Técnico* da *Futura Sistemas*.